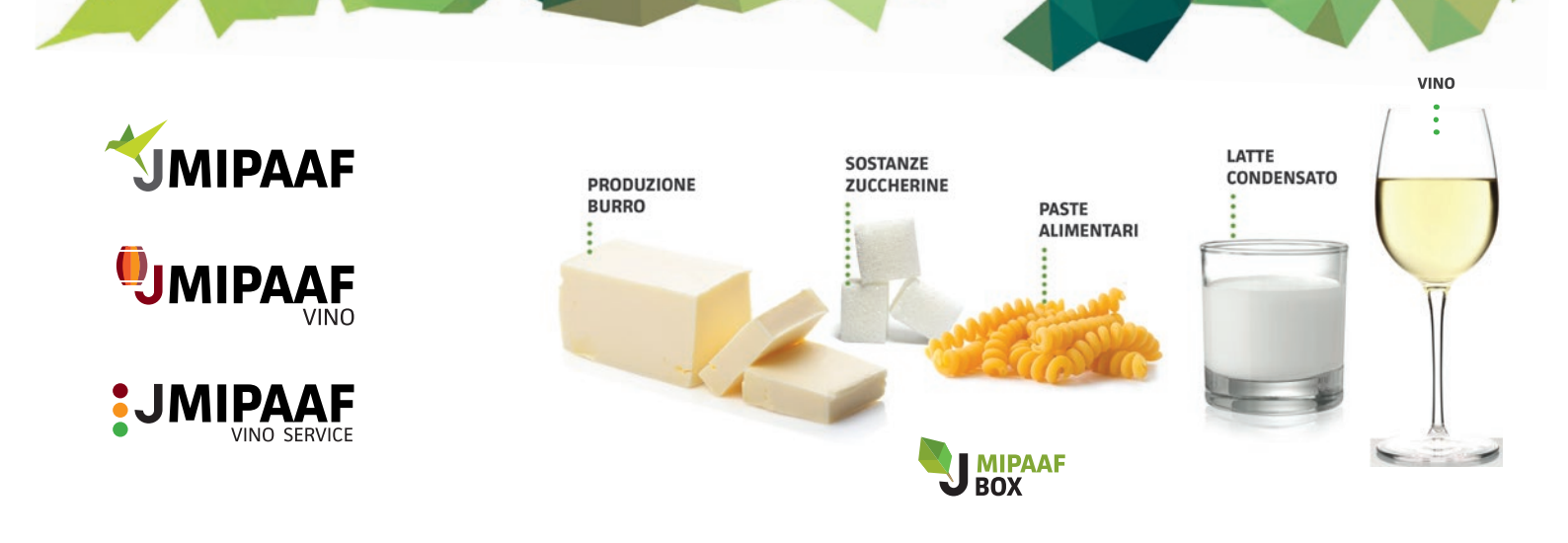

# PROCEDURA DI ADESIONE AL SISTEMA TELEMATICO MIPAAF

A partire dal prossimo 1° luglio, scatterà l'obbligo di telematizzazione dei registri di carico e scarico delle sostanze zuccherine, paste alimentari, latte conservato e la produzione di burro. Illustriamo di seguito le istruzioni per inoltrare la richiesta del codice ICQRF ed eseguire la procedura di iscrizione al SIAN, indispensabili per poter aderire al regime di telematizzazione.

### **RICHIESTA CODICE ICQRF**

Ciascun soggetto obbligato dovrà richiedere l'identifica<ione di ogni singolo stabilimento e/o deposito, facendo richiesta di rilascio del codice identificativo ICQRF presso l'Ispettorato Centrale competente per la propria zona.

### **ISCRIZIONE AL SIAN**

Per trasmettere i dati al SIAN ciascun soggetto obbligato è tenuto ad iscriversi al portale di accesso ai servizi del Mipaaf (http://mipaaf.sian.it).

La procedura semplificata di ISCRIZIONE richiede indicazione del codice fiscale (del titolare nelcaso di imprese individuali oppure del Rappresentante legale per soggetti giuridici) e di un indirizzo di posta elettronica a cui saranno inviate le diverse comunicazioni.

La richiesta di iscrizione verrà quindi sottoposta ad un processo di verifica e approvazione a conclusione del quale sarà inviato un codice PIN (Personal Identification Number) necessario per poter effettuare la successiva REGISTRAZIONE che consentirà di ricevere le credenziali personali per accedere all'area riservata (ovvero la password per il primo accesso mentre la username è ilcodice fiscale).

Nella home page del portale http://mipaaf.sian.it sono riportate le modalità da seguire per la richiesta di REGISTRAZIONE UTENTE nonché i requisiti minimi della postazione di lavoro.

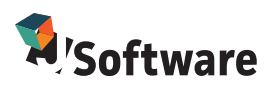

1

J-SOFTWARE s.r.I - Via India,16 - 58100 Grosseto (GR) - P.IVA/C.F. - 01474000534 - R.E.A. 127328 - Capitale sociale € 20.000 int. Vers.

Tel. 0564 29356 - Fax 0564 411470 | commerciale@jsoftware.it | www.jsoftware.it

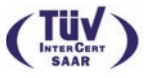

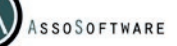

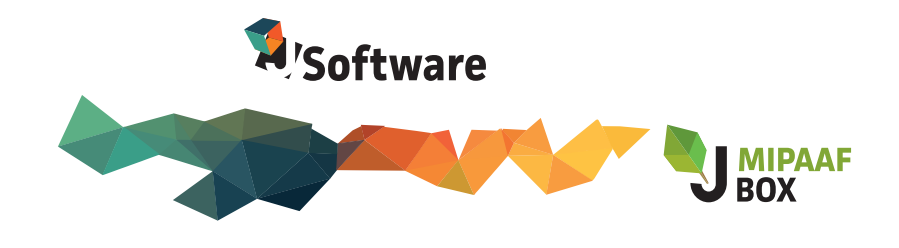

# **OPERATORI GIÀ ISCRITTI AL SIAN**

Gli operatori già in possesso delle credenziali di accesso al SIAN non devono effettuare una nuova iscrizione. Qualora abbiano smarrito la password possono richiederne una nuova attivando l'apposita funzione presente nella pagina di accesso all'area riservata, la nuova password verrà inviata via email all'indirizzo di posta elettronica indicato in fase di iscrizione.

# **UTILIZZO DELLA CNS**

E' possibile accedere alla piattaforma informatica SIAN anche utilizzando una CNS – Carta Nazionale dei Servizi con certificato di autenticazione rilasciato da uno dei soggetti iscritti nell'elenco pubblico dei certificatori (http://www.digitpa.gov.it/firma-digitale/certificatoriaccreditati). Prima di effettuare l'accesso l'utente dovrà avere preventivamente installato il lettore di smart card o inserito il token USB, installato e configurato il software di firma secondo le indicazioni fornite dal Certificatore da cui ha acquistato il kit. L'accesso con CNS è rapido e non richiede inserimento di credenziali.

### **RICHIESTA DI CONVENZIONE PER L'ACCESSO AI SERVIZI**

Cliccare sul link https://www.politicheagricole.it/flex/FixedPages/Common/Cooperazione/Cooperazione.php/L/IT

Per accedere alla form di richiesta della Convenzione digitare nell'apposito campo posto in calce alla pagina il codice fiscale del legale rappresentante o di altro responsabile incaricato di gestire il processo di stipula su delega del legale rappresentante dell'Azienda richiedente. Proseguire seguendo la procedura di compilazione guidata. Al termine di questa fase il sistema fornisce il modulo di richiesta, scaricabile in formato pdf, che dovrà essere firmato digitalmente e inviato via PEC all'indirizzo seam2@pec.politicheagricole.gov.it. Successivamente il Mipaaf provvede alla sottoscrizione mediante firma digitale della Convenzione, di cui restituisce, mediante PEC, una copia all'Azienda richiedente, fornendo al Referente tecnico l'indirizzo (url) e le credenziali di accesso all'ambiente di test, al fine di predisporre e verificare il funzionamento della componente di interscambio.

#### ACCESSO AL SERVIZIO

Una volta in possesso delle credenziali di accesso al SIAN (nome utente che coincide con il codice fiscale e password ricevuta a completamento della registrazione) per accedere al servizio di interesse occorre selezionare, nella homepage del portale http://mipaaf.sian.it la voce ACCESSO ALL'AREA RISERVATA, inserire le proprie credenziali, e successivamente selezionare in sequenza AGROALIMEN-TARE e successivamente la voce REGISTRI > REGISTRO SOSTANZE ZUCCHERINE (o della categoria di prodotto movimentata).

2

J-SOFTWARE s.r.I - Via India,16 - 58100 Grosseto (GR) - P.IVA/C.F. - 01474000534 - R.E.A. 127328 - Capitale sociale € 20.000 int. Vers.

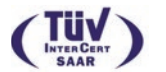

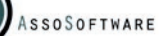